# Who, What & How of NEF

STARS Team, INRIA Sophia

#### Brace Yourself

- There is a lot of important information in this presentation.
- It took a lot of time and energy in creating this presentation.
- Please respect that.
- Please refer to this presentation before deciding to come for personal help.
- We assist. We do not serve. Know the difference.
- Be willing to learn. That is the best weapon against all problems.

#### What is NEF ?

A collection of high-performance computers which can be utilized for large-scale or complicated CPU/GPU calculations.

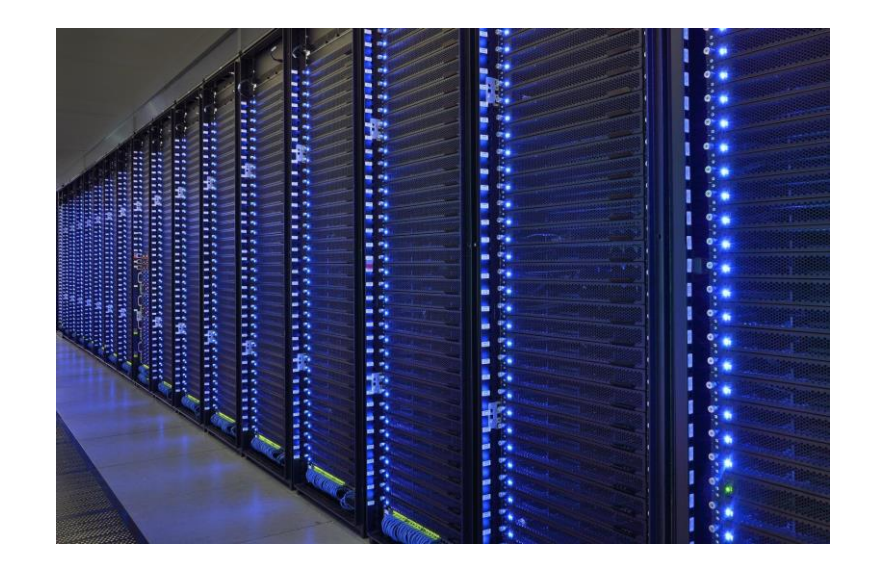

#### Perpetual reminder to yourself

- NEF is a **shared** resource : It is to be used by everyone.
- NEF is a **limited** resource : It has limited CPU/GPU/memory resources.

### Getting an account

- Fill out the form at this link with necessary information to get an account.
  - The form asks for you to provide your ssh Key
  - See if you have a file named *id\_rsa.pub* in your ~/.ssh directory.
  - If you have, just upload that file.
  - If you do not have it (highly unlikely !!), then generate one by using information on this link.
  - Once, you upload that file, do not change the key or its filename ever.
  - For security reasons, every NEF account is associated with a set of ssh keys which basically identify the system you are using to access the NEF.
  - If you ever change your computer, you must request the admins to copy the ssh key of the new computer to your NEF account and delete the old key.

#### How to use NEF

There are 2 components of NEF usage :

- **Data handling** : How to store data effectively and efficiently.
- **Resource utilization** : How to use resources in a judicious manner.

We review these two components one by one in the subsequent slides. However first understand the structure of NEF.

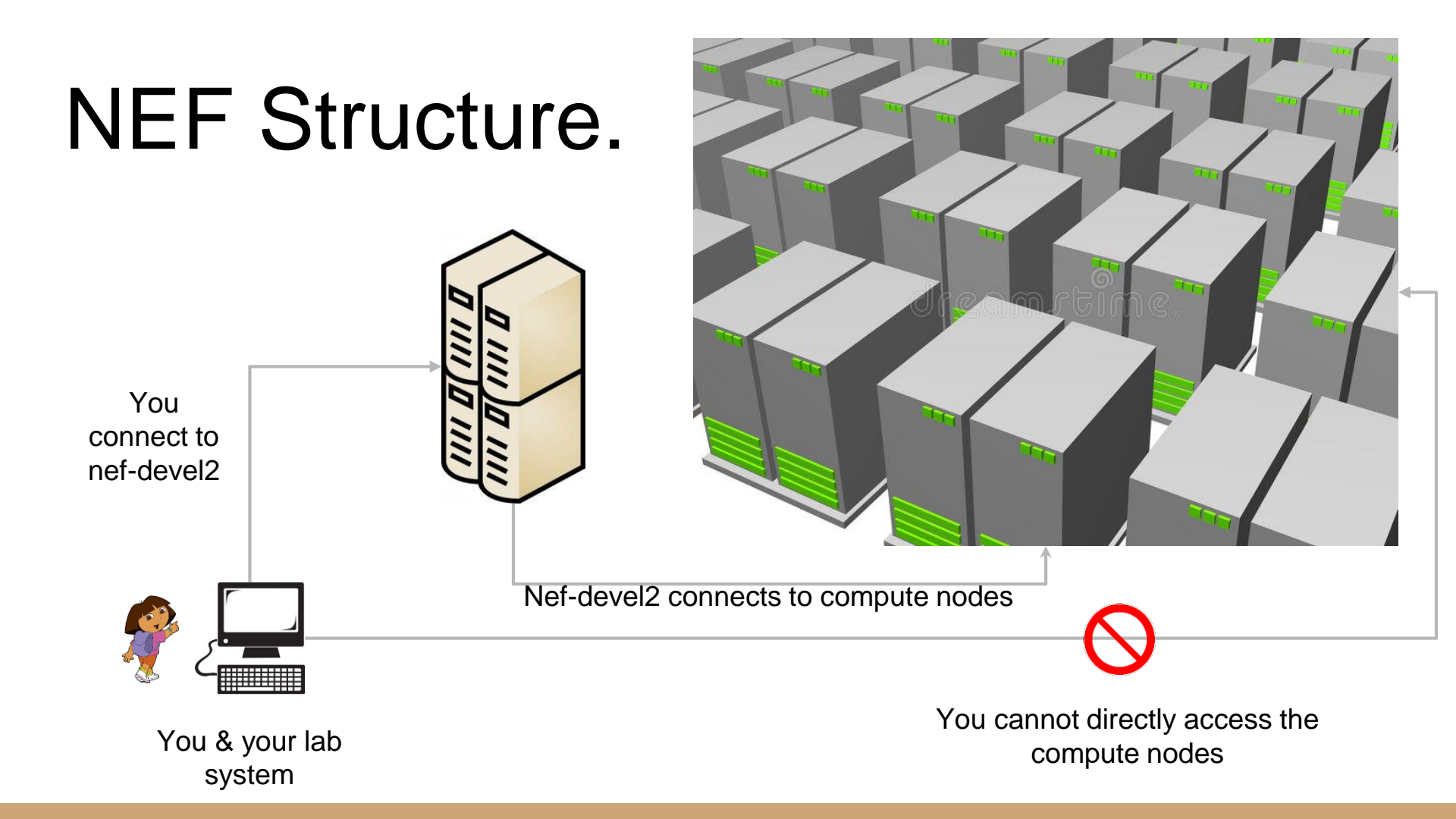

#### Nef-devel2

- It is just an access point to high-performance nodes.
- It is not good for computations.
  - You hurt others' jobs by running heavy computations on it.
- When you want to access high-performance nodes
  - There is only one way. To go through nef-devel2.

| 0 |   |   |
|---|---|---|
| 2 | 9 |   |
| 1 | 2 |   |
|   | 2 | / |
| 2 | 6 | / |
| 3 | ~ |   |
| 1 | 2 |   |

### **Compute Nodes**

- They are here to serve your compute needs.
- They are a diverse family
  - Some of them don't have GPUs.
  - Some of them have GPUs.
  - Actually most of them do not have GPUs.
- Use them for heavy computations.
- But to use us you must come through nef-devel2.
  - Sorry, but you cannot directly access compute nodes.

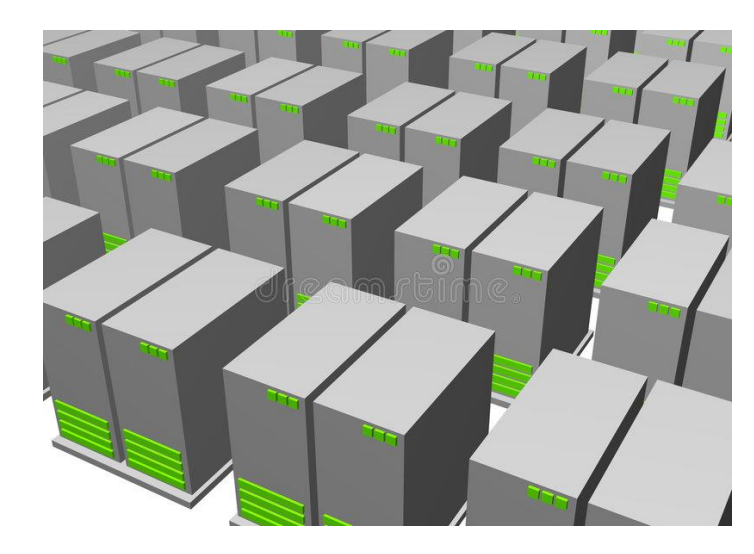

# Data Handling in NEF

#### Basics of Folder structure in NEF

There are 4 separate types of folders in NEF

- 1. Home Folder (If you know linux, you should know this. If you don't you need to learn some linux first.)
- 2. <u>Data Folder</u> (/data/stars)
- 3. <u>SSD Folder</u> (/local/) ( It is available only on GPU Nodes)
- 4. <u>Temporary Folder</u> ( /tmp )

# Home Folder (1 of 3)

- Every home folder has a quota.
  - In simple words :
    - How many files you can have in your home folder.
    - How much space you can use in your home folder.
  - This quota is enforced for efficient operation of the NEF cluster. Please do not intellectualize this !!!
  - To get the size of your quota use the following command :

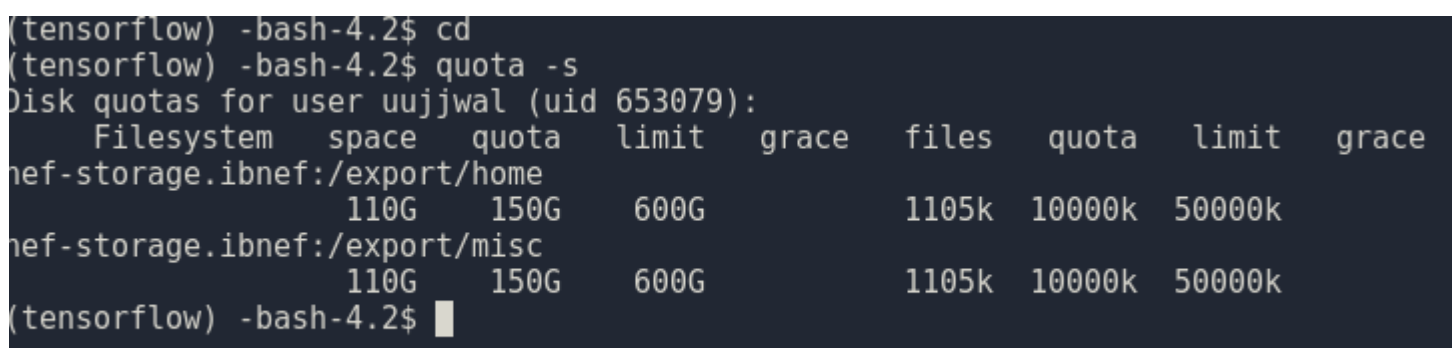

# Home Folder (2 of 3)

- In the previous example
  - The space used is 110GB while the quota is 150GB (maximum usable space) and limit is 600GB.
  - If I use 151GB, the grace column would become active.
  - Grace refers to a period (21 days), which is given to you for reducing your usage to under 150GB. It is like a counter. If you do not fall in line, then after 21 days, admins would delete the most recent data so that your usage goes under 150GB.
  - Under the limits of grace period I can use a maximum of 600GB in home folder. More than that is not possible.
- The same arguments as above apply to the number of files as well.
- Remember that restrictions on number of files and space are mutually exclusive.
  - Exceeding any one of them would prevent you for storing or creating any new files in home folder.

# Home Folder (3 of 3)

- It is a good idea to use home folder to :
  - a. Store codes.
  - b. Install anaconda.
  - c. Store very small datasets (e.g : CIFAR10, CIFAR100, MNIST)

# Data Folder (1 of 3)

- Data folder is located in /data/stars.
- It has two parts :
  - o /data/stars/share
  - /data/stars/user
- The difference between these subfolders is purely utilitarian. There are no differences in terms of permissions or quotas.
- /data/stars/share should be used for storing datasets (as will be discussed later !!).
- /data/stars/user/<USERNAME> is a folder created by admins for you.
  - It is meant to store most of your experimental results and any large amounts of data you might need.

# Data Folder (2 of 3)

- The quota of /data/stars is 18TB. This quota is shared by the entire STARS team.
  - So, please do not consider it a personal quota.
- Just to make a point :
  - If 3 STARS user end up storing a total of 16 TB of data in data folder, the rest of the STARS team has to share only 2 TB among themselves.
  - Generally during large-scale experiments it is not uncommon to see around 2-3 TB of data generated by one user. So, please keep in mind the quota of the STARS team when generating or storing data in the data folder.
- Later on we will see some other details about how to handle very large amounts of experimental data.

# Data Folder (3 of 3)

Data folder is suitable for :

- 1. Storing datasets (More on this later !!)
- 2. Storing data generated during experiments.
- 3. Compiling very large libraries for personal use.
  - a. Remember that compilation of a large library like Boost or OpenCV, generate a huge amount of intermediate data.

# SSD Folder (1 of 3)

- SSD folders are situated only on GPU nodes.
- You cannot access a SSD folder without booking a GPU node.
- In a GPU node, the SSD folder is located in /local.

| Node name | Funding team   | Number of GPU cards | Node CPU     | Node RAM | Node storage                                                      | Hyper threading active ? |
|-----------|----------------|---------------------|--------------|----------|-------------------------------------------------------------------|--------------------------|
| nefgpu07  | ASCLEPIOS      | 2x Titan X          | 2x E5-2620v3 | 128 GB   | 2x 1TB SATA 7.2kRPM                                               | no                       |
| nefgpu08  | ZENITH         | 4x GTX 1080 Ti      | 2x E5-2630v3 | 64 GB    | 2x 300GB SAS 15kRPM + 1x 800GB SSD + 2x 1.92TB SSD read intensive | no                       |
| nefgpu09  | GRAPHDECO      | 4x Titan X          | 2x E5-2630v4 | 48 GB    | 2x 1TB SATA 7.2kRPM + 1x 400GB SSD                                | no                       |
| nefgpu10  | STARS          | 4x Titan X          | 2x E5-2630v4 | 128 GB   | 2x 1TB SATA 7.2kRPM + 1x 1.6TB SSD                                | no                       |
| nefgpu11  | STARS          | 4x GTX 1080         | 2x E5-2630v4 | 128 GB   | 2x 1TB SATA 7.2kRPM + 1x 1.6TB SSD                                | no                       |
| nefgpu12  | STARS          | 4x GTX 1080         | 2x E5-2630v4 | 128 GB   | 2x 1TB SATA 7.2kRPM + 1x 1.6TB SSD                                | yes                      |
| nefgpu13  | GRAPHDECO      | 2x GTX 1080 Ti      | 2x E5-2650v4 | 64 GB    | 2x 1TB SATA 7.2kRPM + 1x 400GB SSD                                | yes                      |
| nefgpu14  | STARS          | 4x GTX 1080 Ti      | 2x E5-2620v4 | 128 GB   | 2x 1TB SATA 7.2kRPM + 1x 400GB SSD                                | yes                      |
| nefgpu15  | STARS          | 4x GTX 1080 Ti      | 2x E5-2620v4 | 128 GB   | 2x 1TB SATA 7.2kRPM + 1x 400GB SSD                                | yes                      |
| nefgpu16  | ASCLEPIOS      | 4x GTX 1080 Ti      | 2x E5-2630v4 | 128 GB   | 2x 600GB SAS 10kRPM + 1x 1.6TB SSD                                | yes                      |
| nefgpu17  | ZENITH         | 4x GTX 1080 Ti      | 2x E5-2630v4 | 64 GB    | 2x 600GB SAS 10kRPM + 1x 1.6TB SSD + 2x 1.92TB SSD read intensive | yes                      |
| nefgpu18  | common         | 4x GTX 1080 Ti      | 2x E5-2630v4 | 128 GB   | 2x 600GB SAS 10kRPM + 1x 1.6TB SSD                                | yes                      |
| nefgpu19  | common         | 4x GTX 1080 Ti      | 2x E5-2630v4 | 128 GB   | 2x 600GB SAS 10kRPM + 1x 1.6TB SSD                                | yes                      |
| nefgpu20  | common         | 4x GTX 1080 Ti      | 2x E5-2630v4 | 128 GB   | 2x 600GB SAS 10kRPM + 1x 1.6TB SSD                                | yes                      |
| nefgpu21  | STARS          | 4x GTX 1080 Ti      | 2x E5-2620v4 | 128 GB   | 2x 600GB SAS 10kRPM + 1x 480GB SSD                                | yes                      |
| nefgpu22  | STARS          | 4x GTX 1080 Ti      | 2x E5-2620v4 | 128 GB   | 2x 600GB SAS 10kRPM + 1x 480GB SSD                                | yes                      |
| nefgpu23  | TITANE-EPITOME | 4x GTX 1080 Ti      | 2x E5-2630v4 | 64 GB    | 2x 600GB SAS 10kRPM + 1x 1.6TB SSD                                | yes                      |

# SSD Folder (2 of 3)

- SSD folders have no quota.
  - They can be used until their capacity is full.
- SSD folders are accessible to any individual who books a GPU node (provided, it contains a SSD).
- SSD capacity typically is much smaller. So, large-scale long-term storage is neither possible nor recommended.

SSD Folder (3 of 3)

SSD Folder is good for :

1. Storing a dataset when training a deep network.

No other use of SSD should be ever carried out.

# Temporary Folder (1 of 2)

- A temporary folder is present on every node.
- The path to this folder is /tmp.
- This folder does not have a quota. It usually has a large size.
- However, as soon as you are disconnected from a node, your data on /tmp is automatically deleted.
  - So, do not use it for long-term storage.

# Temporary Folder (2 of 2)

A temporary folder should be used for :

- 1. Generating any temporary or intermediary data generated during experiments.
- 2. It is generally very fast and hence, it can also be used to store your results until the end of the experiment.
  - a. Afterwards, it can be immediately copied to /data/stars.

#### Scratch Space

- Scratch is a linux group on NEF.
- When you change the group of a file on /data/stars/ to scratch,
  - That file is no longer counted as contributing to the 18TB original quota of /data/stars.
  - However admins are free to remove scratch data as and when it gets full.
- Scratch group is suitable when you end up generating a large amount of data such as 3-4TB or more, and are not sure about how much of that you will actually need in the long term.
- So in such cases, you do not alarm people about data space scarcity, while doing your work effectively without disturbing others.
- In order to know how to use scratch please refer to this link.

### Tips for data handling.

- One very large file is better than many small sized files.
  - If you have such a scenario, then bundle such files into one zip or tar.gz archive.
  - It can happen for example during experiments where you generate multiple images for one input image during analysis and would like to save it for future reference.
- Do not duplicate data.
  - There should be only one copy of a dataset at /data/stars/share/STARSDATASETS
  - Any new dataset should be copied there and all people must use it.
  - You can find details of datasets and responsible people at this link.
- If you do not absolutely need some data, just delete it.
- When generating massive amounts of data, just put it on scratch and later selectively transfer some of it which you need to /data/stars.

#### Resource utilization in NEF

#### How to book a resource.

- The booking of a resource is done using a program known as <u>OAR</u>.
- Before learning how to book a resource (see examples <u>here</u>), understand following ideas first:
  - Interactive submission.

• Passive submission.

#### Interactive Submission

- You have a direct control of a terminal on a compute node.
- It feels like working on a personal system through terminal.
- Very good interactive experience.
- Invoked by putting a -I switch at the end of job submission command.
- It takes a lot of network bandwidth.
- It also generally slows down the job submission a little bit (although not noticeable generally !!)

#### **Passive Submission**

- You do not have a direct control of a compute node.
- You provide a script for running your codes and the scheduler (OAR) runs it for you on a compute node.
- It is not interactive. It is like tendering a job to a contractor for getting it done.
- It is a preferred way of submission as it does not need a lot of network bandwidth and the node is completely dedicated to processing.

#### **Preferential Access**

- When a team (e.g-STARS) pays money to buy a resource, that team has preferential access to that resource.
  - So, a member from another team (e.g-Graphdeco) using a STARS GPU will be evicted if you request for the same GPU.
- Members from team **A** can book resources from team **B** by using -t besteffort option during job submission.
  - They will be evicted as soon as another member from team **B** requests those resources.
- Members from STARS team can book STARS GPU with besteffort mode as well.
  - They will be evicted if another STARS team member requests for those resources.
  - This is useful if you are not running a very critical experiment at a time of submission when multiple STARS members are also conducting experiments.
  - By following this approach you do not block any user while making resources count.

# submission needed before job

- Do you need a specific host ? (e.g nefgpu11.inria.fr ? )
- Do you need a GPU ?
- How many nodes do you need ?
- How many GPUs do you need ?
- How long do you want to book a resource for ?

Information about how to use the oar command to book a resource is available at this link.

#### Walltime

- Walltime is an important issue with respect to interactive Vs. Passive submissions.
  - If you book a resource in interactive mode for time T, then unless you explicitly quit the resource, the resource is with you for time T.
  - In the case of passive mode however, if your script finishes before T, then the resource will be freed.
- Thus, passive submission is also important for judicious use of resources.
- Do not book a node in interactive mode for long hours.
- Use Passive mode as much as is possible.

#### Examples of Job submission

- 1. oarsub -p "gpu='YES' and dedicated='stars' " -l/gpunum=2,walltime=2 -S ./script.sh
  - a. This books 2 GPUs on a STARS team resource for 2 hours in passive mode. The 2 GPUs are not guaranteed to be on the same node.
- 2. oarsub -p "gpu='YES' and dedicated='stars' "
  - l/nodes=1/gpunum=2,walltime=2 -S ./script.sh
    - a. The same submission as 1, but the 2 GPUs are guaranteed to be on the same node.
- 3. oarsub -p "gpu='YES' and dedicated='stars' " -l/gpunum=2,walltime=2 -l
  - a. The same submission as 1 but in interactive mode
- oarsub -p "gpu='YES' and host='nefgpu12.inria.fr' " -l/gpunum=2,walltime=2 -S ./script.sh
  - a. The same submission as 1, but on nefgpu12. So, the 2 GPUs are guaranteed to be on the same node i.e nefgpu12.inria.fr

# Monitoring your job

- When in interactive mode, you can directly monitor a job.
- In passive mode, you can do that by using the following command :
  - oarsub -C <JOBID>
  - Remember that on every interactive or passive resource booking, a JOB ID will be generated.

# Running jobs on NEF from one file

Step 1 : Create a bash script with OAR options followed by the commands you want to execute.

```
#/bin/bash
#OAR -p gpu='YES' and dedicated='stars'
#OAR -l /gpunum=4,walltime=5
#OAR --name ilsvrc tfcreator
module load cuda/9.1 cudnn/7.0-cuda-9.1
source activate tensorflow
python utils/ilsvrc tfrecord creator.py
zip -r /data/stars/share/STARSDATASETS/ilsvrc2017 clsloc tfrecords.zip /data/stars/share/STARSDATASETS/IL
SVRC2017/tfrecords
      /data/stars/share/STARSDATASETS/ILSVRC2017/tfrecords
```

# Running jobs on NEF from one file

Step 2 : Save the file and make it executable

-bash-4.2\$ ls
create\_tfrecords.sh data networks test.py utils
-bash-4.2\$ chmod +x create\_tfrecords.sh
-bash-4.2\$ ls
create\_tfrecords.sh data networks test.py utils
-bash-4.2\$

# Running jobs on NEF from one file

Step 3 : Submit the job as follows

-bash-4.2\$ oarsub -S ./create\_tfrecords.sh
[ADMISSION RULE] Modify resource description with type constraints
[ADMISSION RULE] Automatically add constraint to go on nodes permitted for the user.
OAR\_JOB\_ID=6445778
-bash-4.2\$

You can see the Job ID of this job. This is in passive mode.

• In this way I can easily run my jobs in passive mode without having to remember the submission commands everytime.

# Monitoring jobs

- 1. Method 1
  - a. oarstat|grep <nef-user-name>

-bash-4.2\$ oarstat | grep uujjwal 6445778 ilsvrc\_tfcreat **uujjwal** 2018-05-08 14:59:53 R default -bash-4.2\$ []

#### 2. Method 2

a. oarsub -C <JOBID>

#### 3. Method 3

a. Launch <u>https://nef-frontal.inria.fr/monika</u> (Monika will be useful only to check which resources are free so that you can make more targeted resource requests.)

# **Using Modules**

- Module files are a useful way to maintain different packages in Linux.
- Invoking a module file simply adds the necessary paths to the system path.
- In NEF there are module files for a vast number of packages.
  - So, before using Cuda 9.1, I type " module load cuda/9.1"
  - I can also invoke multiple module files at the same time -- "module load cuda/9.1 cudnn/7.0cuda-9.1"
  - Without invoking these, I cannot use these packages.
- To see a complete list of packages available type "module avail"
- To see which packages you have loaded type "module list"
- To unload all module files invoked by you type "module purge"
- To unload a specific module file type "module rm <Pkg\_name>"

# Making your own module files

- Users can create their own module files. This however is discouraged.
- Even if you do, do not share them with others.
  - It makes others dependent on those modules and prevents them to learn.
  - When you leave, those users will find themselves stranded.
- Module files should be maintained and used only by the admins.
- My experience :
  - "If you are using your own module files, it simply means that you are doing something wrong and will create problem for others in the long run."
- It is not very easy to maintain module files.

# **GPU Usage**

- Do not book multiple GPUs when you do not need them.
- If a code runs on one GPU, then booking 4 GPUs will not necessarily speed your processing.
- If you are unsure that your code is actually using multiple GPUs then most probably it runs only on one GPU.
- How to scale a code to multiple GPUs depends upon the library you are using and of course over your own coding skills.

### GPUs over multiple nodes

- Unless you are a very good programmer who knows what he/she is doing, do not utilize GPUs over multiple nodes. This comes under the purview of distributed programming and is not straightforward.
- Distributed training of deep learning systems on 8 GPUs (4/node) is about 16X slower than using 4 GPUs on the same node.
  - The above is a benchmark when you naively write code.
  - With good coding, you will still be 30% slower.
  - It also takes skills to handle training over multiple GPUs as well as distributed training.
- So, do not be over-adventurous. Do your homework before you run a code on GPUs.

# Python usage

- Most of you, I expect will work with Python.
- The best approach is the following :
  - Install Anaconda in your home folder or elsewhere. I prefer to install it in /data/stars/user/uujjwal/collection-stars/anaconda3
  - For every library (e.g- PyTorch or TensorFlow), create a separate conda environment
    - An example : conda create -n pytorch python=3.6
  - Then you can invoke that environment with "source activate pytorch" and deactivate it by typing "source deactivate"
- The above approach, allows you to keep different libraries separate without any conflicts.

# Pip installation Vs. compliation from sources

- Prefer compiling libraries from sources.
  - This increases speed.
  - This makes sure that the library is built for the GPUs you have.

### Final Words of Advice on GPUs

- It does not hurt to ask.
  - Ask your peers and seniors (in terms of their duration of stay in the lab), who can advise you about how to use GPUs.
- GPUs are costly resources. Use them judiciously.
- Do not leave GPUs in interactive mode when you leave for home.
- When doing non-critical GPU usage, book it in besteffort mode.
- Prefer submitting passive jobs over interactive jobs.
- Use the fewest possible number of GPUs for a job.
  - The more you use, greater are the chances of you making an error.
    - Such as, gradient combination, synchronization of GPUs etc.
    - Speedups are not linear. They decrease with the increase in number of GPUs.

### Etiquettes about raising tickets

- Admins are there to assist and not serve.
- If we do not know how to conduct ourselves,
  - We do not have a right to raise a ticket to admins.
- Before, raising a ticket
  - Understand the problem.
  - Make sure you cannot resolve it by yourself.
  - Make sure that the problem is not created by yourself.
- Write in curt and decent language, your problem and wait for their response.
- Don't argue with admins.